| То      | CH 131 lab students                          |
|---------|----------------------------------------------|
| From    | Bruno I. Rubio, Ph.D.                        |
| Subject | Experiment # 6 calorimetry Excel spreadsheet |
| Date    | 17 Oct 2014                                  |

I created an Excel spreadsheet at

# http://people.bu.edu/birubio/ch131/calorCalculator.xls

to help you present and analyze your data from Experiment # 6 (Calorimetry).

### **Open Excel**

The file **calorCalculator.xls** has six tabs at the bottom of its window: the tabs correspond to runs in which the calorimeter constant was measured, and two each for the three different salts used:

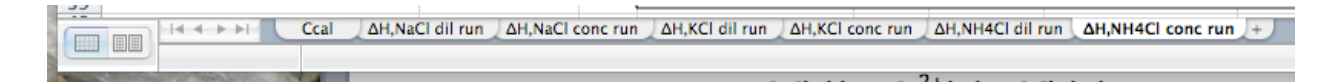

## Ccal worksheet

### Input solution data

In cell **B2** enter the volume of cold water in the cup (~50 mL) and in cell **B4** enter the temperature at which it stabilizes before the run. In cell **B3** enter the volume of hot water in the cup (~100 mL), that is, enter the value of  $V_{tot} - V_{CW}$ , where  $V_{tot}$  is the total volume of water in the cup after the run. Assume that the temperature of the hot water is 100 °C.

### Input temperature data

In cells **B9:B18** enter the temperature observed at each 30-sec interval: your data points update on the plot.

# Draw a line through the temperature data

The value of  $\mathscr{C}_{cal}$  is given by

$$\mathscr{C}_{cal} = -\left(\frac{4.18 \text{ J}}{\text{mL}^{\circ} \text{ C}}\right) \left[ V_{hw} \left(\frac{T_{mix} - T_{hw,i}}{T_{mix} - T_{cw,i}}\right) + V_{cw} \right]$$

where  $T_{mix}$  is the temperature that the solution would exhibit after the hot and cold water are mixed assuming instantaneous mixing and instantaneous heat transfer – neither condition is realized in this experiment – and is given by that point at which the *time* = 0 axis intersects a line drawn through the data. The spreadsheet plots linear least-squares (best fit) lines through the data, but deciding where the lines begin and end is a judgment call on your part.

In cell **E2** enter the time in seconds at which you want the line to begin and in cell **E3** enter the time in seconds at which you want the line to end. The line updates on the plot.

Your results update in cells **H2:H5**.

# Enthalpy of solution $\Delta H$ worksheets

### Input solution data

In cell **B2** enter the mass of salt used. In cell **B3** enter the volume of water in the cup (~100 mL) and in cell **B4** enter the temperature at which it stabilizes before the run. The value of  $\mathscr{C}_{cal}$  from the **Ccal** worksheet is displayed.

### Input temperature data

In cells **B13:B22** enter the temperature observed at each 30-sec interval: your data points update on the plot.

### Draw a line through the temperature data

The value of  $\Delta \mathscr{H}$  is given by

$$\Delta \mathscr{H} = -\left[\frac{MW_{salt}(T_{mix} - T_{soln,i})}{mass_{salt}}\right] \left[\left(\frac{4.18 \text{ J}}{\text{mL}^{\circ} \text{ C}}\right) V_{soln} + \mathscr{C}_{cal}\right]$$

where  $T_{mix}$  is the temperature that the solution would exhibit after dissolving the salt in the water assuming instantaneous dissolution, instantaneous mixing, and instantaneous heat transfer – none of these conditions is realized in this experiment – and is given by that point at which the *time* = 0 axis intersects a line drawn through the data. The spreadsheet plots linear least-squares (best fit) lines through the data, but deciding where the lines begin and end is a judgment call on your part.

In cell **E2** enter the time in seconds at which you want the line to begin and in cell **E3** enter the time in seconds at which you want the line to end. The line updates on the plot.

Your results update in cells H2:H4.

# IMPORTANT!

(1) Write the value of  $T_{mix}$  on each plot – don't make me figure it out and don't make me look for it.

(2) The lab report is not just a printout of the Excel spreadsheet. As always, follow the format of the lab report form at

http://people.bu.edu/birubio/ch131/exp06.pdf